Shally GAS

# Wi-Fi senzor horľavých plynov

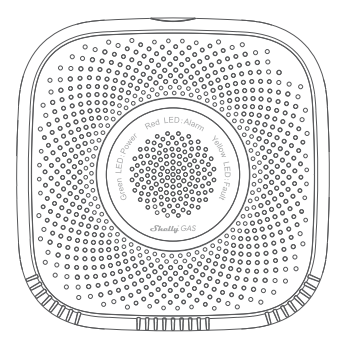

UŽÍVATEĽSKÁ PRÍRUČKA

#### Užívateľská príručka

Shelly Gas od Allterco Robotics je určený na umiestnenie tam, kde sa používa horľavý plyn\* za účelom detekcie a alarmu potenciálnych únikov plynu v miestnosti/oblasti. Shelly Gas je napájaný priamo zo siete. Shelly môže fungovať ako samostatné zariadenie alebo ako doplnok k ovládaču domácej automatizácie. \* Shelly Gas sa dodáva v dvoch variantoch - Shelly Gas CNGaShelly Gas

LPG.Ide o dva samostatné produkty určené pre rôzne typy detekcie plynov. Ak si nie ste istí typom detekcie plynu Shelly skontrolujte prosím označenie na zadnej strane produktu.

# Špecifikácia

**Zdroj napájania:**110-230V ±10% 50/60Hz AC

### Zistené druhy plynu:

 Shelly GAS CNG - stlačený zemný plyn

 Shelly Gas LPG - skvapalnený ropný plyn

## Spĺňa normy EÚ:

- RE smernica 2014/53/EÚ
- LVD 2014/35/EÚ
- EMC 2004/108/WE
- RoHS2 2011/65/UE

### Pracovná teplota:0° + 40 °CVýkon rádiového signálu:1 mWRádiový protokol:WiFi 802.11 b/g/n Frekvencia:2400 – 2500 MHz; PrevádZkový rozsah:

- až 50 m vonku
- až 30 m vo vnútri

## Rozmery (VxŠxD):

- Bez zástrčky 90x90x38 mm
- So zástrčkou 90x90x60 mm

Spotreba elektriny:<1 WZvuk alarmu:70 dB (na 1 m)

# **Stavy LED Wi-Fi**

- Režim STA s pripojením ku cloudu-statický
- Režim STA bez pripojenia ku cloudu-statické, bliká každých 5 sekúnd
- Režim STA bez vnútorného pripojenia-statické, blikať každé 3 sekundy
- Režim AP-bliknú raz za sekundu

## Zvukové alarmy

 Zahrievanie snímača sa spustí po zapnutí-dve krátke pípnutia za sekundu.

- · Úspešnosť zahrievania senzora- ojedno dlhé pípnutie za sekundu
- Porucha snímača-dlhé pípnutie raz za sekundu, kým sa senzor neobnoví z poruchy
- Automatický test zariadenia-tri krátke pípnutia dvakrát za sekundu
- Mierny únik plynu-dlhé pípnutie raz za sekundu, kým nedôjde k úniku plynu alebo pri prepnutí do režimu "ťažký únik plynu".
- Ťažký únik plynu-Zariadenie pípa po dobu piatich sekúnd s jednosekundovou pauzou, pokiaľ nedôjde k úniku plynu
- Úspešný autotest-dlhé pípnutie raz za sekundu

## inštrukcie na inštaláciu

IPOZOR-Pred zahájením inštalácie si pozorne a úplne prečítajte priloženú dokumentáciu. Nedodržanie odporúčaných postupov môže viesť k poruche, ohrozeniu vášho života alebo porušeniu zákona. Alterco Robotics nenesie zodpovednosť za akúkoľvek stratu alebo poškodenie v prípade nesprávnej inštalácie alebo prevádzky tohto zariadenia.

IPOZOR -Používajte zariadenie iba s elektrickou sieťou, ktorá spĺňa všetky platné predpisy. Skrat v elektrickej sieti ju môže poškodiť.

IPOZOR - Nedovoľte deťom, aby sa hrali so zariadením, najmä s tlačidlom napájania. Zariadenia pre diaľkové ovládanie Shelly (mobilné telefóny, tablety, PC) uchovávajte mimo dosahu detí.

#### Počiatočné zaradenie

Umiestnite Shelly do elektrickej zásuvky v miestnosti, kde ju chcete používať.

 PreCNGdetekcia plynu jednotku Shelly Gas CNG je najlepšie umiestniť 0,3 ~ 1 m pod strop vertikálne a 1,5 m od zdroja zemného plynu.

• Pre**LPG**detekcia plynu Jednotku Shelly Gas LPG je najlepšie umiestniť 0,3 m nad podlahu a do 1,5 m od zdroja plynu.

Zariadenie vykoná autotest a počas prvých 3 minút by sa mal krúžok LED rozsvietlť v sekvencii: zelená-oranžová->Červená. Po dokončení autotestu by sa mal krúžok LED rozsvietlť zeleno a LED dióda WiFi by mala blikať raz za sekundu. To znamená, že zariadenie je kalibrované a je v režime AP.

#### Obnovenie továrenského nastavenia

Shelly Gas môžete vrátiť do továrenského nastavenia stlačením a podržaním resetovacieho tlačidla po dobu 10 sekúnd. Po úspešnom obnovení továrenského nastavenia bude LED dióda WiFi blikať raz za sekundu.

# Úvod do Shelly®

Shelly® je rodina inovatívnych zariadení, ktoré umožňujú diaľkové ovládanie elektrických spotrebičov prostrednictvm mobilného telefónu, PC alebo systému domáce ja utomatizácie. Shelly® využíva WiFI pre pripojenie k zariadeniam, ktoré ich ovládajú (mobilné telefóny, tablety atd.). Môžu byť v rovnakej WiFI sieti alebo môžu využívať vzdialený prístup (cez internet – Shelly Cloud). Shelly® má integrovaný webový server, prostrednictvom ktorého môže Uživateľ upravovať, ovládať a monitorovať Zariadenie. API môže poskytnúť výrobca. Uživateľ sa môže zaregistrovať a prístupovať k Shelly Cloud pomocou mobilných aplikácií pre Android alebo iOS alebo akéhokoľvek internetového prehiladača a webovej stránkychttejxť my.shelly.cloudí.

## Ovládajte svoj domov svojim hlasom

Všetky zariadenia Shelly sú kompatibilné s Amazon Alexa a asistentom Google. Pozrite sa prosím na naše podrobné sprievodca nahttps:// shelly.cloud/compatibility/Alexa https://shelly.cloud/compatibility/ Asisistant Shelly®CLOUD MOBILNÉ APLIKÁCIE

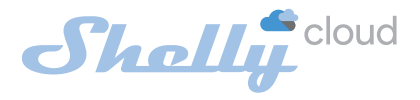

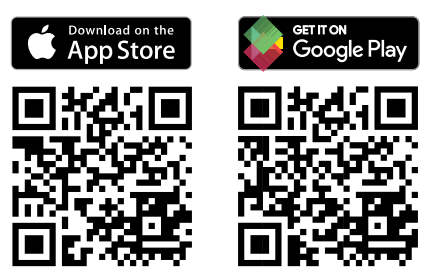

## Mobilné aplikácie Shelly Cloud

Shelly Cloud vám dáva možnosť ovládať a upravovať všetky zariadenia Shelly® odkiaľkoľvek na svete. Jediné, čo potrebujete, je pripojenie k internetu a naša mobilná aplikácia nainštalovaná vo vašom smartfóne alebo tablete. Ak chcete aplikáciu nainštalovať, navštívte Google Play alebo App Store.

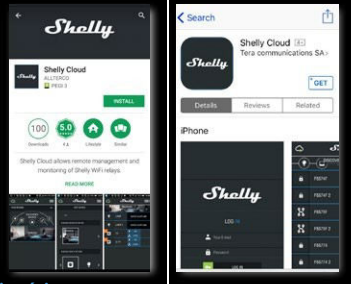

## Registrácia

Pri prvom otvorení mobilnej aplikácie Shelly Cloud si musíte vytvoriť účet, ktorý bude spravovať všetky vaše zariadenia Shelly®.

# Zabudnuté heslo

V prípade, že zabudnete alebo stratíte svoje heslo, stačí zadať emailovú adresu, ktorú ste použili pri registrácii. Potom dostanete pokyny, ako zmeniť heslo.

VAROVANIElBuďte opatrní pri zadávaní svojej e-mailovej adresy počas registrácie, pretože bude použitá v prípade, že zabudnete heslo.

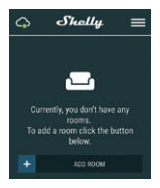

Po registrácii si vytvorte svoju prvú miestnosť (alebo miestnosti), kam budete pridávať a používať svoje zariadenia Shelly. Shelly Cloud umožňuje ľahké ovládanie a sledovanie pomocou mobilného telefónu, tabletu alebo PC.

#### Začlenenie zariadenia

Ak chcete pridať nové zariadenie Shelly, pripojte ho k elektrickej sieti podľa pokynov na inštaláciu dodaných so zariadením.

## Krok 1

Umiestnite Shelly do elektrickej zásuvky v miestnosti, kde ju chcete používať. LED dióda WiFi by mala blikať raz za sekundu. VAROVANIE:Ak LED dióda WiFi nebliká raz za sekundu, stlačte a podržte tlačidlo reset po dobu aspoň 10 sekúnd. LED dióda WiFi by mala blikať raz za sekundu. Ak nie, zopakuje to alebo kontaktujte našu zákaznícku podporu na adrese: support@shelly.cloud

#### Krok 2

#### Vyberte "Pridať zariadenie".

Ak chcete neskôr pridať ďalšie zariadenia, použite ponuku v pravom hornom rohu hlavnej obrazovky a kliknite na "Pridať zariadenie". Zadajte meno a heslo pre WiFi sieť, do ktorej chcete Shelly pridať.

## Krok 3

Ak používatei**OS**: uvidíte nasledujúcu obrazovku (vľavo): Na svojom iOS zariadení otvorte Nastavenia > WiFi a pripojte sa k WiFi sieti vytvorenej Shelly, napr. ShellySmoke-35FAS8. Ak používate**Android**: Váš telefón automaticky naskenuje (vpravo) a zahrnie všetky nové zariadenia Shelly do WiFi siete, ktorú ste definovali.

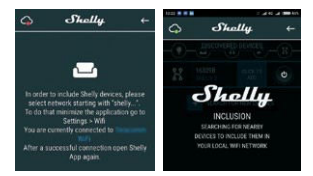

Po úspešnom začlenení zariadenia do siete WiFi sa zobrazí nasledujúce vyskakovacie okno:

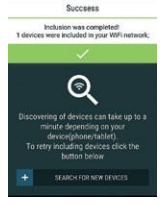

#### Krok 4:

Približne 30 sekúnd po objavení akýchkoľvek nových zariadení v miestnej WiFi sieti sa v predvolenom nastavení zobrazí zoznam v miestnosti "Objavené zariadenia".

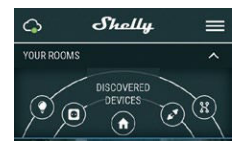

### Krok 5:

Vyberte Objavené zariadenia a vyberte zariadenie Shelly, ktoré chcete zahrnúť do svojh<u>o účtu.</u>

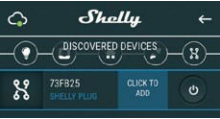

#### Krok 6:

Zadajte názov zariadenia. Vyberte Miestnosť, v ktorej má byť zariadenie umiestnené. Pre ľahšie rozpoznanie si môžete vybrať ikonu alebo nahrať obrázok. Stlačte "Uložiť zariadenie".

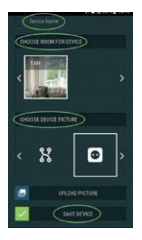

#### Krok 7:

Ak chcete povoliť pripojenie k službe Shelly Cloud pre vzdialené ovládanie a monitorovanie Zariadenia, stlačte v nasledujúcom vyskakovacom okne "áno".

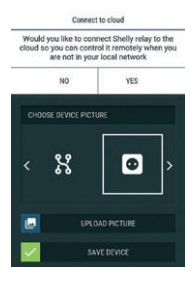

## Nastavenie zariadenia Shelly

Potom, čo je vaše zariadenie Shelly zahrnuté do aplikácie, môžete ho ovládať, meniť jeho nastavenia a automatizovať spôsob, akým funguje.

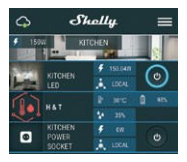

Ak chcete vstúpiť do ponuky podrobností zariadenia, kliknite na jeho názov. Odtiaľ môžete ovládať zariadenie, rovnako ako upravovať jeho vzhľad a nastavenie.

### Autotest

Autotest senzora - Vykonajte autotest zariadenia.

#### Stlmiť

Keď je budík zapnutý, stlmte zariadenie. Ak sa alarm nespustí, nemôžete zariadenie stlmiť.

#### Internetová bezpečnosť

## Režim WiFi – klient

Umožňuje zariadenie pripojiť sa k dostupnej WiFi sieti. Po zadaní podrobností do príslušných polí stlačte**Pripojiť**.

## Záloha klienta WiFi

Umožňuje zariadenie pripojiť sa k dostupnej sieti WiFi ako sekundárna (záložná), ak sa vaša primárna sieť WiFi stane nedostupnou. Po zadaní údajov do príslušných polí

## lisSúbor.

#### Režim WiFi – prístupový bod

Nakonfigurujte Shelly pre vytvorenie prístupového bodu Wi-Fi. Po zadaní podrobností do príslušných polí stlačte**Vytvoriť prístupový bod.** 

#### Obmedziť prihlásenie

Obmedzte webové rozhranie Shely pomocou používateľského mena a hesla. Po zadaní podrobností do príslušných polí stlačte **Obmedzte** Shelly.

#### Nastavenia

#### Hlasitosť

Definujte úroveň hlasitosti alarmu zariadenia, keď je alarm spustený. Možný rozsah: 1 ~ 11.

#### Časové pásmo a zemepisná poloha

Povoľte alebo zakážte automatickú detekciu časového pásma a zemepisnej polohy.

Obnovenie továrenského nastavenia

Vrátte Shelly do východzieho továrenského nastavenia.

#### Reštart zariadenia

Reštartujte zariadenie Shelly.

### Informácie o zariadení

- ID zariadenia Jedinečné ID Shelly
- Device IP IP adresa Shelly vo vašej sieti Wi-Fi

#### Upraviť zariadenie

- Názov zariadenia
- Miestnosť zariadenia
- Obrázok zariadenia

Po dokončení úprav stlačteUložiť zariadenie.

# EMBEDDED WEBOVÉ ROZHRANIA

Shelly je možné aj bez mobilnej aplikácie nastavovať a ovládať pomocou prehliadača a pripojenia mobilného telefónu či tabletu.

## Použité skratky

 Shelly-ID-sa skladá zo 6 alebo viacerých znakov. Môže obsahovať napríklad čísla a písmená35FA58.

• SSID–názov WiFi siete, vytvorené napríklad zariadením ShellyGas-35FA58.

• Prístupový bod (AP)-v tomto režime v Shelly vytvára vlastnú WiFi sieť.

 Klientsky režim (CM)-v tomto režime sa v Shelly pripojí k inej sieti WiFi.

## Inštalácia/Počiatočné zahrnutie

#### Krok 1

Umiestnite Shelly do elektrickej zásuvky v miestnosti, kde ju chcete používať. Zariadenie vykoná autotest a počas prvých 3 minút by sa mal krúžok LED otáčať v sekvencii:**zelená->oranžová-**

> červená. Po dokončení autotestu by sa mal krúžok LED rozsvietiť zeleno a LED dióda WiFi by mala blikať raz za sekundu. To znamená, že zariadenie je kalibrované a je v režime AP.

POZORIAk LED dióda WiFi nebliká raz za sekundu, stlačte a podržte tlačidlo reset po dobu aspoň 10 sekúnd. LED dióda WiFi by mala blikať raz za sekundu. Ak nie, zopakujte to alebo kontaktujte našu zákaznicku podporu na adrese:**podpora@shelly.cloud** 

#### Krok 2

Keď WiFi LED bliká raz za sekundu, Shelly vytvorila WiFi sieť s názvom ako napr.**ShellyGas-35FA58**. Pripojte sa k nemu.

#### Krok 3

Typ192.168.33.1do adresného poľa vášho prehliadača

načítať webové rozhranie Shelly.

#### Všeobecné – domovská stránka

Toto je domovská stránka vstavaného webového rozhrania.

- Aktuálny stav alarmu
- Aktuálny počet PPM\*
- Pripojenie ku cloudu
- Prítomnosť
- Nastavenia
- \* PPM intenzita horľavých plynov v oblasti

#### Vlastný test

Vykonajte autotest zariadenia.

#### Stlmiť

Keď je budík zapnutý, stlmte zariadenie. Ak sa alarm nespustí, nemôžete zariadenie stlmiť.

### Internetová bezpečnosť

### Režim WiFi – klient

Umožňuje zariadenie pripojiť sa k dostupnej WiFi sieti. Po zadaní podrobností do príslušných polí stlačte**Pripojiť.** 

### Záloha klienta WiFi

Umožňuje zariadenie pripojiť sa k dostupnej sieti WiFi ako sekundárna (záložná), ak sa vaša primárna sieť WiFi stane nedostupnou. Po zadaní podrobností do príslušných polí stlačte**Súbor**.

#### Režim WiFi – prístupový bod

Nakonfigurujte Shelly pre vytvorenie prístupového bodu Wi-Fi. Po zadaní podrobností do príslušných polí stlačte**Vytvoriť prístupový bod.** 

Obmedziť prihlásenie

Obmedzte webové rozhranie Shely pomocou používateľského mena a hesla

slovo. Po zadaní podrobností do príslušných polí stlačte Obmedzte Shelly.

### Server SNTP

Predvolený server SNTP môžete zmeniť. Zadajte adresu a kliknite Uložiť

### Pokročilé – Nastavenie vývojárov Tu

môžete zmeniť prevedenie akcie:

- Cez CoAP (CoIOT)
- Cez MOTT

## CLOUD

Pripojenie k Shelly Cloud môžete aktivovať/deaktivovať. POZORNOSŤ!Ak chcete zariadenie resetovať, stlačte a podržte tlačidlo aspoň 10 sekúnd. Po úspešnom obnovení továrenského nastavenia Shelly vydá dlhý zvuk.

#### Nastavenia

#### Časové pásmo a zemepisná poloha

Povoľte alebo zakážte automatickú detekciu časového pásma a zemepisnej polohy. Ak je zakázané, môžete ho definovať ručne.

### Hlasitosť

Definujte úroveň hlasitosti alarmu zariadenia, keď je alarm spustený. Možný rozsah: 1 ~ 11.

### Aktualizácia firmvéru

Zobrazuje aktuálnu verziu firmvéru. Ak je k dispozícii novšia verzia, môžete Shelly aktualizovať kliknutím na tlačidlo Nahrať a nainštalovať iu.

Vrátte Shelly do továrenského nastavenia.

Obrovenie továrenského nastavenia Reštart zariadenia Reštartuie zariadenie.

#### Informácie o zariadení

Zobrazuje ID vášho zariadenia. V klientskom režime zobrazuje aj názov vašej WiFi siete a silu signálu WiFi.

## Ďalšie funkcie

Shelly umožňuje ovládanie cez HTTP z akéhokoľvek iného zariadenia, ovládača domácej automatizácie, mobilnej aplikácie alebo servera.

Ďalšie informácie o riadiacom protokole REST nájdete na adrese www.shelly.cloudalebo pošlite žiadosť nadevelopers@shelly.cloud.